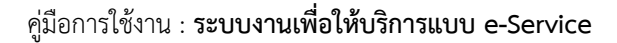

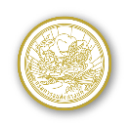

## การปรับเปลี่ยนวิธีการเข้าใช้งานระบบ e-Service ด้วย Digital ID

กรมการขนส่งทางบกได้ปรับเปลี่ยนวิธีการเข้าใช้งานบริการของระบบ e-Service จากเดิมเข้าสู่ระบบด้วยเลข ประจำตัว 13 หลัก (Username) และรหัสผ่าน (Password) เป็นการเข้าสู่ระบบด้วย Digital ID หรือแอปพลิเคชัน ThalD สำหรับการใช้บริการทั้งหมด เพื่ออำนวยความสะดวกในการใช้งานและเพิ่มความปลอดภัยด้วยการยืนยันตัวตน กรณีที่ผู้ใช้บริการรายเดิมที่มี เลขประจำตัว 13 หลัก (Username) และรหัสผ่าน (Password) อยู่แล้ว สามารถ ใช้เมนูตรวจสอบ "ผลการชำระภาษี/ชำระเงิน" ได้เท่านั้น

# การลงทะเบียน Digital ID

## <u>1) ระบบการพิสูจน์และยืนยันตัวตนทางดิจิทัล แอปพลิเคชัน ThalD</u>

แอปพลิเคชันที่ กรมการปกครอง กระทรวงมหาดไทย พัฒนาขึ้นเพื่อใช้ในการพิสูจน์และยืนยัน ตัวตน (Digital ID) รวมถึงการเปรียบเทียบภาพใบหน้า (Face Verification System) ทางดิจิทัล เมื่อ ประชาชนเข้าไปใช้บริการจากทางภาครัฐหรือภาคเอกชนที่จำเป็นต้องมีการยืนยันตัวตน ก็สามารถเข้าสู่ ระบบด้วยแอปพลิเคชัน ThaID เพื่อยืนยันตัวตนได้เลย โดยไม่ต้องกรอกข้อมูลให้เสียเวลามีความสะดวก รวดเร็ว และปลอดภัยมากยิ่งขึ้น

ผู้ใช้บริการประสงค์ขอลงทะเบียนระบบการพิสูจน์และยืนยันตัวตนทางดิจิทัล DOPA-Digital ID สามารถดำเนินการ ดังนี้

 ดาวน์โหลดแอปพลิเคชัน ThaID ลงในโทรศัพท์มือถือของตนเองก่อนเข้ามาขอรับบริการ ลงทะเบียน ใช้ได้ทั้ง <u>ระบบไอโอเอส (IOS)</u> และ <u>ระบบแอนดรอยด์ (Android)</u>

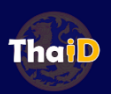

- ผู้ประสงค์ขอลงทะเบียนสามารถลงทะเบียนได้ 2 วิธี ดังนี้
  - 1. ลงทะเบียนด้วยตนเอง
  - 2. ลงทะเบียนผ่านเจ้าหน้าที่

<u>VDO ขั้นตอนการลงทะเบียน ThalD ง่าย ๆ ด้วยตัวเอง ThaiD</u> รายละเอียดเพิ่มเติม

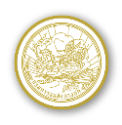

### 2) ระบบพิสูจน์และยืนยันตัวตนทางดิจิทัล (DGA Digital ID)

บริการพิสูจน<sup>์</sup>และยืนยันตัวตนทางดิจิทัล คือ บริการที่ประชาชนหรือเจ้าหน้าที่ของรัฐสามารถ เข้าถึงระบบเทคโนโลยีสารสนเทศต่าง ๆ ของหน่วยงานภาครัฐ ไม่ว่าจะเป็นระบบบริการอิเล็กทรอนิกส์ ภาครัฐ (e-Service) หรือระบบงานภายในของภาครัฐ (Back Office) แบบรวมศูนย์ (Single Sign-On: SSO) ก็ตาม กล่าวคือ ผู้ใช้งานสามารถลงชื่อเข้าใช้งานระบบ (Log in) เพียงครั้งเดียวผ่านบริการพิสูจน์และ ยืนยันตัวตนทางดิจิทัล (DGA Digital ID Service) ก็สามารถเข้าใช้งานระบบได้หลาย ๆ ระบบโดยไม่ต้อง ลงชื่อเข้าใช้งานซ้ำอีก

<u>ผู้ใช้บริการสามารถลงทะเบียน ได้ที่นี่</u>

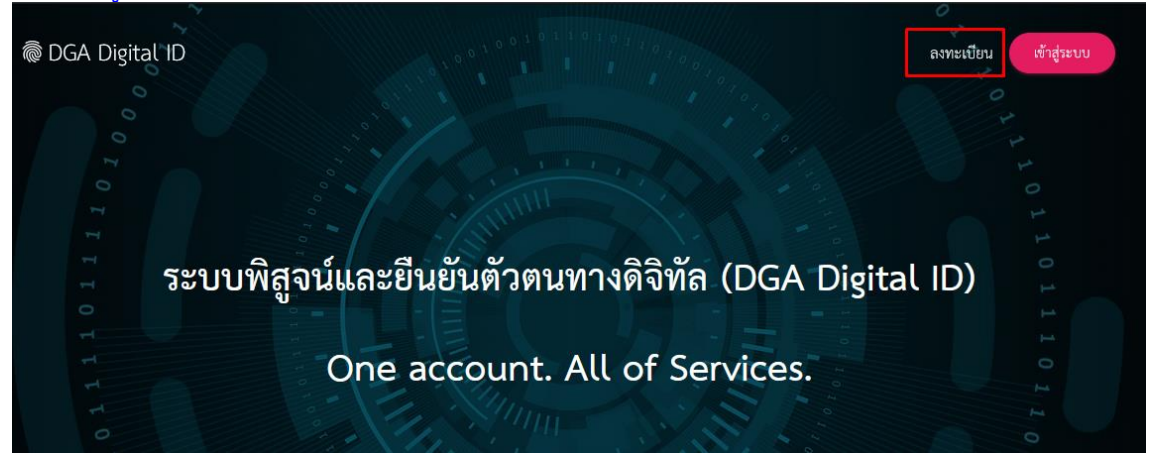

# การเข้าสู่ระบบด้วย **Digital ID**

ผู้ใช้บริการสามารถเลือกวิธีการเข้าสู่ระบบผ่าน Digital ID เพื่ออำนวยความสะดวกในการใช้งาน และเพิ่มความ ปลอดภัยด้วยการยืนยันตัวตน โดยคลิกที่ปุ่ม "**เข้าสู่ระบบผ่าน Digital ID**"

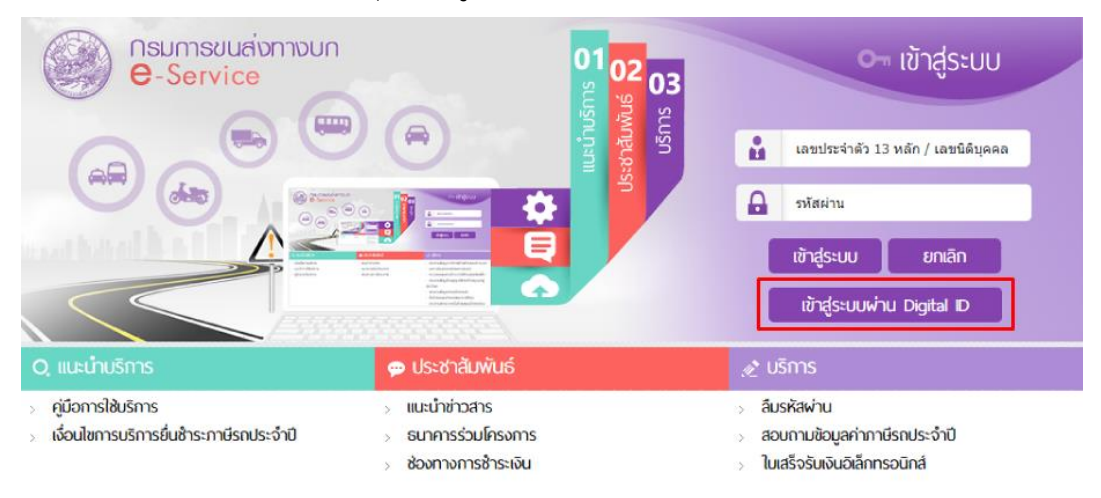

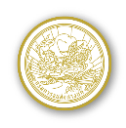

ระบบจะแสดงหน้าจอให้เข้าสู่ระบบได้ 2 รูปแบบ ดังรูป

- 1) เข้าสู่ระบบด้วย ระบบพิสูจน์และยืนยันตัวตนทางดิจิทัล DGA Digital ID
- 2) เข้าสู่ระบบด้วย ระบบการพิสูจน์และยืนยันตัวตนทางดิจิทัล แอปพลิเคชัน ThalD

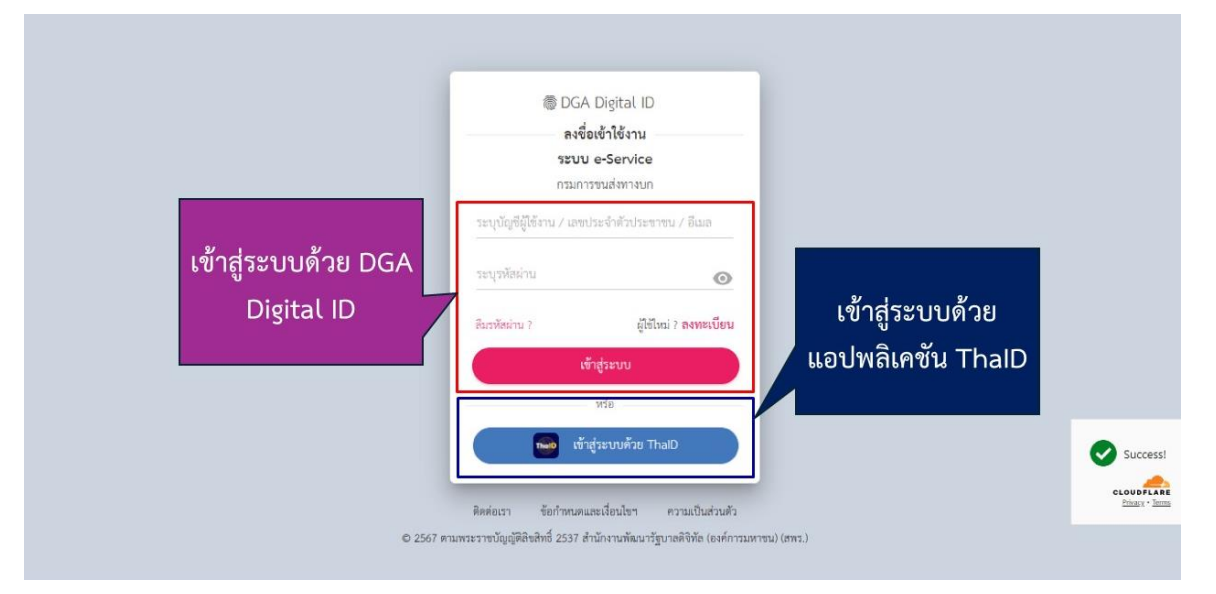

กรณีเข้าสู่ระบบด้วยแอปพลิเคชัน ThalD ระบบแสดง QR Code ให้ สแกน Qr Code ด้วย แอปพลิเคชัน ThalD แล้วกดยินยอมให้ข้อมูล ระบบจะนำไปสู่หน้าจอหลัก

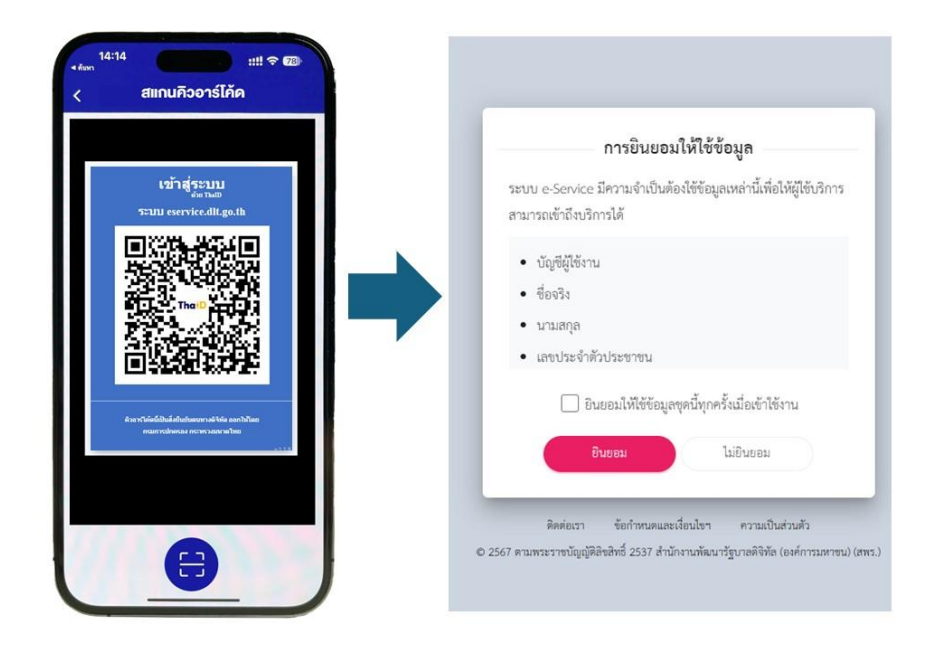

หน้าจอการยินยอมให้ใช้ข้อมูล

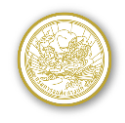

|                                                              |                                                                                          | <sup>§</sup><br>คุณ วินัย สำนึกดี 𝖾                                                                                                    |
|--------------------------------------------------------------|------------------------------------------------------------------------------------------|----------------------------------------------------------------------------------------------------|
|                                                              |                                                                                          | .ຂໍ ແກ້ໃໝ່ອນູເລເມາອີກ<br>ປ່ ວວກຈາກຣະບຸນ                                                                                                    |
| O, แนะนำบริการ                                               | 🐢 ประชาสัมพันธ์                                                                          | ,& บริการ                                                                                                    |
| ดุมือการใช้บริการ<br>เงื่อนไขการบริการยื่นช้าระกาษีรถประจำปี | <ul> <li>แนะนำข่าวสาร</li> <li>ธนาคารร่วมโครงการ</li> <li>ช่องทางการช้าระเงิน</li> </ul> | <ul> <li>ช้าระกาษีรถยนต์ประจำปี</li> <li>ขอในแทนแห่นป้ายทะเมียนรถ</li> <li>บริการชัยมุลขัญสิรถ</li> <li>ในเสร็จรับเงินฮิเล็กทรอนิกล์</li> </ul> |

หน้าจองานบริการของระบบ e-Service

 โปรแกรมรายการข้อมูลลงทะเบียนรถ จะแสดงรายการรถที่ลงทะเบียนไว้แล้วแบบอัตโนมัติ ดังรูป

| ด้นหาข้อ                                                                                  | มูลการลงทะเ                            | บียนรถ                           |                         |                 |               |                     |  |  |  |  |
|-------------------------------------------------------------------------------------------|----------------------------------------|----------------------------------|-------------------------|-----------------|---------------|---------------------|--|--|--|--|
| ค้นหา                                                                                     |                                        |                                  |                         |                 |               |                     |  |  |  |  |
|                                                                                           | _                                      | ປະະເภทร<br>ຈັงหวั<br>ເລນກະເນີຍນະ | n<br>M<br>n             | × •<br>× •      |               |                     |  |  |  |  |
|                                                                                           |                                        |                                  | <b>Q</b> ดันหา 🖉 ยกเล็ก |                 |               |                     |  |  |  |  |
|                                                                                           |                                        |                                  |                         |                 | ลงทะเบียนระ   | า ยกเล็กลงทะเบียนรถ |  |  |  |  |
| รายกา                                                                                     | ารข้อมูลลงท                            | ะเบียนรถ                         |                         |                 |               |                     |  |  |  |  |
|                                                                                           |                                        | หน้า 1/4 รายการที่ 1-5/17        | IN AN 1 2 3 4           | ▶ ► 5 T         | ไปหน้าที่     |                     |  |  |  |  |
| เลือก                                                                                     | ล่าดับ                                 | ประเภทรถ                         | ชื่อจังหวัด             | เลขทะเบียน<br>- | ชื่อเจ้าของรถ | ยืนชำระภาษี         |  |  |  |  |
| -                                                                                         | 1                                      | รถยนดนงส่วนบุคคลไมเกน / คน       | กรุงเทพมหานคร           | 8011-20000      | ทดสอบ         | U                   |  |  |  |  |
|                                                                                           | 2                                      | รถยนด์นังส่วนบุคคลไม่เกิน 7 คน   | กรุงเทพมหานคร           | 8n11-xxxx       | ทด สอบ        | 0                   |  |  |  |  |
|                                                                                           | 3                                      | รถยนด์นั่งส่วนบุคคลไม่เกิน 7 คน  | กรุงเทพมหานคร           | 8nm-x000x       | ทดสอบ         | 0                   |  |  |  |  |
|                                                                                           | 4                                      | รถยนต์นั่งส่วนบุคคลไม่เกิน 7 คน  | กรุงเทพมหานคร           | 8nm-x000x       | ทด สอบ        | 0                   |  |  |  |  |
|                                                                                           | 5                                      | รถยนด์นั่งส่วนบุคคลไม่เกิน 7 คน  | กรุงเทพมหานคร           | 8กา-x000x       | ทด สอบ        | 0                   |  |  |  |  |
| หน้าจอรายการรถที่ลงทะเบียน                                                                |                                        |                                  |                         |                 |               |                     |  |  |  |  |
| <ul> <li>ผู้โช้งานระบุเงือนไข แล้วกดปุ่ม แล้วคลักปุ่ม</li> <li>เพื่อทำการค้นหา</li> </ul> |                                        |                                  |                         |                 |               |                     |  |  |  |  |
|                                                                                           | - คลิกปุ่ม 🥝 ยกเลิก<br>เพื่อล้างหน้อจอ |                                  |                         |                 |               |                     |  |  |  |  |

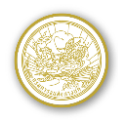

## <u>การบันทึก/แก้ไขข้อมูล</u>

ผู้ใช้งานทำการคลิกเลือกที่รายการข้อมูลในตารางผลลัพธ์เพื่อทำการแก้ไขข้อมูล

| ัง<br><b>กรมการชนเล่งทางบท</b><br><b>e-Service</b><br>23 มีนาคม 2559 14:01:43 ผู้ใช้งาน :ทดสอบ งานชนสง่ |             |                                                                        |                                 |                    |                                 |                                                |  |  |
|----------------------------------------------------------------------------------------------------|-------------|------------------------------------------------------------------------|---------------------------------|--------------------|---------------------------------|------------------------------------------------|--|--|
| ค้นหาข้อ                                                                                                | มูลการลงทะเ | เบียนรถ 🌶 ลงทะเบียน/แก้ไข ข้อมูลรถ                                     |                                 |                    |                                 |                                                |  |  |
| แก้ไข                                                                                                   | ข้อมูลการลง | าทะเบียนรถ                                                             |                                 |                    |                                 |                                                |  |  |
|                                                                                                    |             | ประเภทรถ รถยบด์นั่งส่วนบดดลไว่แก็ม                                     | 7.01                            |                    |                                 |                                                |  |  |
|                                                                                                    |             | เลขทะเบียนรถ 8กท - XXXX                                                | 7 114                           | จังหวัด กรุงเทพมหา | นคร                             |                                                |  |  |
|                                                                                                    | ชื่อผู้ถือก | รรมสีทธิ/ผู้ครอบครอง * ทด สอบ<br>ใส่ชื่อเว้นวรรคนามสกุล ท <sup>5</sup> | ร้อชื่อบริษัท ไม่ต้องใส่คำนำหน้ | ۱*                 |                                 |                                                |  |  |
|                                                                                                    |             |                                                                        | 🗄 บันทึก 🖉 ยกเลิศ               | 1                  |                                 |                                                |  |  |
|                                                                                                    |             |                                                                        |                                 |                    |                                 |                                                |  |  |
| รายกา                                                                                                   | ารข้อมูลลงท | ะเบียนรถ                                                               |                                 |                    |                                 |                                                |  |  |
|                                                                                                    |             | หน้า 1/4 รายการที่ 1-5/17                                              | 14 44 1 2 3 4                   | ▶ ►I <u>5 ▼</u>    | ไปหน้าที่                       |                                                |  |  |
| เลือก                                                                                                   | ล่าดับ      | ประเภทรถ                                                               | ชื่อจังหวัด                     | เลขทะเบียน         | ชื่อเจ้าของรถ                   | ยืนชำระภาษี                                    |  |  |
|                                                                                                    | 1           | รถยนตนงสวนบุคคลไมเกน / คน                                              | กรุงเทพมหานคร                   | 8กท-XXXX           | ทดสอบ                           | 0                                              |  |  |
|                                                                                                    | 2           | รถยนดนงสวนบุคคลไมเกน / คน                                              | กรุงเทพมหานคร                   | 8610-XXXX          | ทดสอบ                           | 0                                              |  |  |
|                                                                                                    | 3           | รถยนตนงสวนบุคคลไมเกน 7 คน                                              | กรุงเทพมหานคร                   |                    | ทดสอบ                           | 0                                              |  |  |
|                                                                                                    | 4           | รถยนดนงสวนบุคคลไมเกน / คน                                              | กรุงเทพมหานคร                   | 81111-XXXX         | ทดสอบ                           | 0                                              |  |  |
|                                                                                                    | 5           | รถยนตนงส่วนบุคคลไมเกน / คน                                             | กรุงเทพมหานคร                   | 0111-              | มด ชยา                          | U                                              |  |  |
|                                                                                                    |             | หน้าจ                                                                  | อแก้ไขข้อมูลรถที่เ              | ลงทะเบียน          |                                 |                                                |  |  |
|                                                                                                    | 4           | าทำการกรอกข้อบอรกเรียบร้                                               | ้อยแล้ว ให้ดลิกท์               | ่ำำ่∣า 🖪 บันท์     | ก เพื่อบับทึกข้                 | ้อแลด้เรเ                                      |  |  |
|                                                                                                    | 661 0       |                                                                        |                                 |                    |                                 |                                                |  |  |
|                                                                                                    | 2. ผู้      | มู่ใช้งานคลิกปุ่ม <b>ลงทะเบียนรถ</b>                                   | 🗌 เพื่อลงทะเบีย                 | นรถใหม่ โป'        | รแกรมจะแสดงห                    | น้าจอดังรูป                                    |  |  |
|                                                                                                    |             | าารชนส่งทางบก                                                          |                                 |                    |                                 |                                                |  |  |
| 253                                                                                                    | e-Se        | ervice A                                                               |                                 |                    |                                 | <ul> <li>ผู้ใช้งาน : ทดสอบ งานขนส่ง</li> </ul> |  |  |
| ด้นหาข้อ                                                                                                | มูลการลงทะเ | บียนรถ 🕨 ลงทะเบียน/แก้ไข ข้อมูลรถ                                      |                                 |                    |                                 |                                                |  |  |
| ลงทะเ                                                                                                   | บียนรถ      |                                                                        |                                 |                    |                                 |                                                |  |  |
|                                                                                                    |             | ประเภทรถ *                                                             |                                 | × -                |                                 |                                                |  |  |
|                                                                                                    |             | จังหวัด *                                                              |                                 | × •                |                                 |                                                |  |  |
|                                                                                                    |             | เลขทะเบียนรถ * -                                                       |                                 |                    |                                 |                                                |  |  |
|                                                                                                    | ชื่อผู้ถือก | รรมสิทธิ์ /ผู้ครอบครอง *                                               |                                 |                    |                                 |                                                |  |  |
|                                                                                                    |             | ไสชอเว็นวรรคนามสกุล หรื                                                | รอชอบริษิท ไม่ต่องไสคำนำหน้     | 1*                 |                                 |                                                |  |  |
|                                                                                                    |             | +                                                                      | เพิ่มข้อมูล 🗐 บันทึก 🌔          | 🕑 ยกเลิก           |                                 |                                                |  |  |
|                                                                                                    |             |                                                                        |                                 |                    |                                 |                                                |  |  |
| _                                                                                                    |             |                                                                        |                                 |                    |                                 |                                                |  |  |
| รายกา                                                                                                   | เรข้อมูลลงห | ะเบียนรถ                                                               |                                 | N. N. C            | 1. Luist                        |                                                |  |  |
| เลือก                                                                                                   | ລຳດັບ       | ประเภทรถ                                                               | ชื่อจังหวัด                     | เลขทะเบียน         | <b>ปหนาท</b><br>ชื่อเจ้าของรถ   | ยื่นชำระภาษี                                   |  |  |
|                                                                                                    | 1           | รถยนต์นั่งส่วนบุคคลไม่เกิน 7 คน                                        | กรุงเทพมหานคร                   | 8กท-XXXX           | ทด สอบ                          | 0                                              |  |  |
|                                                                                                    | 2           | รถยนต์นั่งส่วนบุคคลไม่เกิน 7 คน                                        | กรุงเทพมหานคร                   | 8กท-XXXX           | ทด สอบ                          | 0                                              |  |  |
|                                                                                                    | 3           | รถยนต์นั่งส่วนบุคคลไม่เกิน 7 คน                                        | กรุงเทพมหานคร                   | 8กท-XXXX           | ทด สอบ                          | 0                                              |  |  |
|                                                                                                    | 4           | รถยนต์นั่งส่วนบุคคลไม่เกิน 7 คน                                        | กรุงเทพมหานคร                   | 8กท-XXXX           | ทด สอบ                          | 0                                              |  |  |
|                                                                                                    | 5           | รถยนต์นั่งส่วนบุคคลไม่เกิน 7 คน                                        | กรุงเทพมหานคร                   | 8กท-XXXX           | ทด สอบ                          | 0                                              |  |  |
|                                                                                                    |             | à                                                                      | ข้าวอองพะเบียงเร                | ເລໃນນໍ             |                                 |                                                |  |  |
|                                                                                                    |             | ν.                                                                     | เห เงดยงมะเภฤทร                 | 161 FNY            |                                 | , .                                            |  |  |
|                                                                                                    |             | - เมื่อทำการกรอก                                                       | เข้อมูลรถเรียบร้อ               | วยแล้ว ให้คลิ      | ากที่ปุ่ม 📑 <sup>เพิ่มข้อ</sup> | <sup>มมูล</sup> เพื่อเพิ่ม                     |  |  |
|                                                                                                    |             | <u>ع</u> ر ا                                                           | ч., е., е., ч                   | 🖥 บันทึก           |                                 | ۲                                              |  |  |
|                                                                                                    |             | ขอมูลรายการตร                                                          | ขเบ หรอคลกบุม                   |                    | เพอบนทกขอมูล                    | าตงรูบ                                         |  |  |

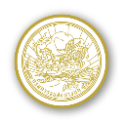

 ผู้ใช้งานทำการเลือกรายการ 
 หน้ารายการรถที่ทะเบียนไว้แล้ว เพื่อทำการยกเลิกการ ลงทะเบียนรถ

|                   |                                               | การขนส่งทางบก<br>ervice 🚗 คลิ                                                                                                    |                                                                                           |                                                                                                    |                                                                                                    |                                                                                                    |
|-------------------|-----------------------------------------------|----------------------------------------------------------------------------------------------------|-------------------------------------------------------------------------------------------|----------------------------------------------------------------------------------------------------|----------------------------------------------------------------------------------------------------|----------------------------------------------------------------------------------------------------|
| ันหาข้อม          | มูลการลงทะ                                    | ะเบียนรถ                                                                                                    |                                                                                           |                                                                                                    |                                                                                                    |                                                                                                    |
| ค้นหา             |                                               |                                                                                                    |                                                                                           |                                                                                                    |                                                                                                    |                                                                                                    |
|                   |                                               |                                                                                                    |                                                                                           |                                                                                                    |                                                                                                    |                                                                                                    |
|                   |                                               | ประเภ                                                                                                    | ทรถ                                                                                       | × •                                                                                                    |                                                                                                    |                                                                                                    |
|                   |                                               | จงหวด/ส<br>เอขากะเบีย                                                                                                    | มรถ -                                                                                     |                                                                                                    |                                                                                                    |                                                                                                    |
|                   |                                               | tu Drivele                                                                                                    |                                                                                           |                                                                                                    |                                                                                                    |                                                                                                    |
|                   |                                               |                                                                                                    | Q ด้มหา Ø ล้างห                                                                           | ຫ້າຈວ                                                                                                    |                                                                                                    |                                                                                                    |
|                   |                                               |                                                                                                    | - Hant O alon                                                                             |                                                                                                    |                                                                                                    |                                                                                                    |
|                   |                                               |                                                                                                    |                                                                                           |                                                                                                    | ລາກະເນີຍາເ                                                                                                    | รค ยอเลือลงหะเบียบรค                                                                                 |
|                   | v                                             |                                                                                                    |                                                                                           |                                                                                                    | ดงทะเบียน                                                                                                    | รถ ยกเล็กลงทะเบียนรถ                                                                                 |
| รายกา             | ารข้อมูลลงา                                   | หะเบียนรถ<br>หนัง 1/1 รายการที่ 1                                                                                                    | -6/6 14 44 1 1                                                                            | ► 10 ¥ 1                                                                                                    | ลงทะเบียน                                                                                                    | รถ ยกเล็กลงทะเบียนรถ                                                                                 |
| รายกา<br>ลือก     | ารข้อมูลลง <b>เ</b><br>ลำดับ                  | <b>หะเบียนรถ</b><br>หน้า 1/1 รายการที่ 1<br>ประเภทรถ                                                                                                    | -6/6 เ⊲ ≪ 1 ≽<br>ชื่อจังหวัด/สาขา                                                         | ► 10 ▼ ใ<br>เลขทะเบียน                                                                                                    | ลงทะเบียน<br>เปหน้าที<br>ชื่อเจ้าของรถ                                                                                                    | รถ ยกเล็กลงทะเบียนรถ<br>ยื่นชำระภาษี                                                                 |
| รายกา<br>จ็อก     | ารข้อมูลลงา<br>ลำดับ<br>1                     | หะเบียนรถ<br>หน้า 1/1 รายการที่ 1<br>ประเภทรถ<br>รถยนค์นั้งส่วนบุคคลไม่เกิน 7 คน                                                                                                    | -6/6 เ⊲ ≪ 1 ►<br>ชื่อจังหวัด/สาขา<br>กรุงเทพมหานคร                                        | <ul> <li>&gt;&gt;&gt;&gt;&gt;&gt;&gt;&gt;&gt;&gt;&gt;&gt;&gt;&gt;&gt;&gt;&gt;&gt;&gt;&gt;&gt;&gt;&gt;&gt;&gt;&gt;&gt;&gt;&gt;&gt;&gt;&gt;</li></ul>                                                                                                    | ลงทะเบียน<br>ปหน้าที่<br>ชื่อเจ้าของรถ<br>ทคสอบ เจ้าของรถ                                                                                  | รถ ยกเด็กดงทะเบียนรถ<br>ยื่นข่าระภาษี<br>0                                                           |
| รายกา<br>ลือก<br> | າຣໝັວນູລຂວນ<br>ລຳດັບ<br>1<br>2                | พน้า 1/1 รายการที่ 1<br>ประเภทรถ<br>รถยนต์นั่งส่วนบุคคลไม่เกิน 7 คน<br>รถยนต์นั่งส่วนบุคคลไม่เกิน 7 คน                                                                                     | -6/6 เ⊲ ≪ 1 ►<br>ชื่อจังหวัด/สาขา<br>กรุงเทพมหานคร<br>กรุงเทพมหานคร                       | <ul> <li>▶ 10 ♥ ไ</li> <li>เลขทะเบียน</li> <li>2กษ- xxxx</li> <li>1กอ- xxxx</li> </ul>                                                                                                    | ลงทะเบียน<br>เป็นน้ำที่<br>ชื่อเจ้าของรถ<br>ทคสอบ เจ้าของรถ<br>ทคสอบ เจ้าของรถ                                                             | รถ ยกเลิกลงทะเบียนรถ<br>ยื่นช่าระภาษ์<br>0                                                           |
| รายกา<br>ล็อก<br> | ารข้อมูลองา<br>ถ่าดับ<br>1<br>2<br>3          | หน้า 1/1 รายการที่ 1<br>หน้า 1/1 รายการที่ 1<br>ประเภทรถ<br>รถยนต์นั่งส่วนบุคคลไม่เกิน 7 คน<br>รถยนต์นั่งส่วนบุคคลไม่เกิน 7 คน<br>รถยนต์นั่งส่วนบุคคลไม่เกิน 7 คน                          | -6/6 เ⊲ ≪ 1 ►<br>ชื่อจังหวัด/สาขา<br>กรุงเทพมหานคร<br>กรุงเทพมหานคร<br>นนทบุรี            | <ul> <li>▶ 10 ♥ ใ</li> <li>เลษทะเบียน</li> <li>2กษ-хоох</li> <li>1กอ-хоох</li> <li>กม-хоох</li> </ul>                                                                                                    | ลงทะเบียน<br>ปหน้าที่<br>ชื่อเจ้าของรถ<br>ทคสอบ เจ้าของรถ<br>ทคสอบ เจ้าของรถ<br>ทคสอบ เจ้าของรถ                                            | รถ ยกเล็กลงทะเมียนรถ<br>ยื่นข่าระภาษี<br>0<br>0                                                      |
| รายกา<br>จ๊อก<br> | ารข้อมูลลงง<br>ลำดับ<br>1<br>2<br>3<br>4      | หะเบียบรถ<br>หน้า 1/1 รายการที่ 1<br>ประเภทรถ<br>รถยนต์นั้งส่วนบุคคลไม่เกิน 7 คน<br>รถยนต์นั้งส่วนบุคคลไม่เกิน 7 คน<br>รถยนต์นั้งส่วนบุคคลไม่เกิน 7 คน                                     | -6/6 เ⊲ ≪ 1 ►<br>ชื่อจังหวัด/สาขา<br>กรุงเทพมหานคร<br>กรุงเทพมหานคร<br>นนทบุรี            | <ul> <li>► 10 V ไ</li> <li>เลขทะเบียน</li> <li>2กษ- xxxx</li> <li>1กอ- xxxx</li> <li>กม- xxxx</li> <li>กม- xxxx</li> </ul>                                                                                                    | ลงทะเบียน<br>เปนะบ้าที่<br>ชื่อเจ้าของรถ<br>ทคสอบ เจ้าของรถ<br>ทคสอบ เจ้าของรถ<br>หคสอบ เจ้าของรถ                                          | รถ ยกเล็กลงทะเบียนรถ<br>ยื่นช่าระภาษ์<br>0<br>0<br>0                                                 |
| รายกา<br>ล์อก<br> | ารข้อมูลลงง<br>ลำดับ<br>1<br>2<br>3<br>4<br>5 | หะเปียบเรถ<br>หน้า 1/1 รายการที่ 1<br>ประเภทรถ<br>รถยนต์นั่งส่วนบุคคลไม่เกิน 7 คน<br>รถยนต์นั่งส่วนบุคคลไม่เกิน 7 คน<br>รถยนต์นั่งส่วนบุคคลไม่เกิน 7 คน<br>รถยนต์นั่งส่วนบุคคลไม่เกิน 7 คน | -6/6 เ⊲ ≪ 1 ►<br>ชื่อจังหวัด/สาขา<br>กรุงเทพมหานคร<br>กรุงเทพมหานคร<br>นนทบุรี<br>นนทบุรี | IO マ 1     Ioマ 1     Ioマ 1     Ioマ 2     Ioマ 2     Io 2     Ioマ 2     Ioマ 2 | ลงทะเบียน<br>ประมาที่<br>ชื่อเจ้าของรถ<br>พิศสอบ เจ้าของรถ<br>พิศสอบ เจ้าของรถ<br>พิศสอบ เจ้าของรถ<br>พิศสอบ เจ้าของรถ<br>พิศสอบ เจ้าของรถ | ຣຄ ຍກເລົກລວນະເນີຍນຣຄ<br>ຍົນນຳຣະກາອິ<br>0<br>0<br>0<br>0<br>0<br>0<br>0<br>0<br>0<br>0<br>0<br>0<br>0 |

## หน้าจอยกเลิกรถที่ลงทะเบียน

เมื่อทำการเลือกรายการรถที่ต้องการยกเลิกแล้ว ให้คลิกปุ่ม
 <sup>ยกเลิกลงทะเบียนรถ
</sup>

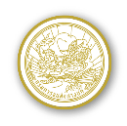

### กระบวนการยื่นชำระภาษีรถยนต์ประจำปีผ่านอินเตอร์เน็ต

ระบบงานชำระภาษีรถยนต์ประจำปีผ่านอินเทอร์เน็ต เป็นระบบงาน e-Service ที่ให้บริการ ประชาชน ตรอ. และนิติบุคคล สามารถใช้บริการยื่นชำระภาษีรถยนต์ประจำปีผ่านอินเตอร์เน็ต ผ่าน บริการของกรมการขนส่งทางบกได้ โดยสามารถเลือกยื่นชำระภาษีรถยนต์ได้ 4 ประเภท ได้แก่

- รถยนต์ส่วนบุคคลไม่เกิน 7 ที่นั่ง
- รถยนต์ส่วนบุคคลเกิน 7 ที่นั่ง
- รถยนต์บรรทุกส่วนบุคคล
- รถจักรยานยนต์

สามารถเลือกชำระเงินผ่านอินเทอร์เน็ตได้ เพื่อเพิ่มความสะดวกสบายให้กับผู้ใช้บริการ ซึ่งมี รูปแบบของการชำระเงินผ่านระบบ 4 รูปแบบดังนี้

- การหักจากบัญชีเงินฝากของผู้เข้ารับบริการกับธนาคาร
- การชำระด้วยบัตรเครดิต/บัตรเดบิต เช่น VISA หรือ MASTER Card
- การชำระผ่านเคอร์เตอร์ของธนาคารหรือสถาบันการเงิน (Bill Payment)
- การชำระเงินผ่านคิวอาร์โค้ดออนไลน์ (QR Code Payment)

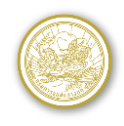

## <u>รายละเอียดขั้นตอนการดำเนินการ</u>

- 1. สอบถามข้อมูลภาษี / ภาษีค้างชำระ และสถานะรถของรถ
  - ประชาชน ตรอ. หรือ นิติบุคคล รวมไปถึงบุคคลทั่วไป (ไม่จำเป็นต้องสมัครสามาชิก) ที่ ต้องการสอบถามข้อมูลภาษีและสถานะรถ สามารถเข้ามาตรวจสอบข้อมูลได้ โดยเลือกเมนู บริการ สอบถามข้อมูลภาษี/ภาษีค้างชำระและสถานะรถของรถ Esv02q002 ซึ่งจะแสดง หน้าจอดังรูป

| Automaticanomaticanomatica |                                                                                                    |                                                                                                    |
|----------------------------------------------------------------------------------------------------|----------------------------------------------------------------------------------------------------|----------------------------------------------------------------------------------------------------|
| κυτατατάταματα τη απορά τη απορά τη | ค้นหา                                                                                                    |                                                                                                    |
| Print       Print         •       •         •       •         •       •         •       •         •       •         •       •         •       •         •       •         •       •         •       •         •       •         •       •         •       •         •       •         •       •         •       •         •       •         •       •         •       •         •       •         •       •         •       •         •       •         •       •         •       •         •       •         •       •         •       •         •       •         •       •         •       •         •       •         •       •         •       •         •       •         •       •         •       •                                                                                                    | สอบถามข้อมูลภาษีรถยนต์และรถซนต่ง / ภาษีค้างช่าระ<br>ประเภท พ.ร.บ.<br>* ประเภทรถ<br>* จังหวัด<br>* เลขพับครประจำด้วประชาชน *<br>* เลขพื้บิตรประจำด้วประชาชน *<br>* รพัสรักษาความปลอดภัย | • รถยนต์ รถยนต่ง<br>-<br>j2WMf<br>-                                                                                                    |
| <ul> <li>- คลิกปุ่ม</li> <li>- คลิกปุ่ม</li> <li>- คลิกปุ่ม</li> <li>- คลิกปุ่ม</li> <li>- พังคะคะ</li> <li>- พังคะคะ</li> <li>- พังคะคะ</li> <li>- พังคะคะ</li> <li>- พังคะคะ</li> <li>- พังคะคะ</li> <li>- พังคะคะ</li> </ul>                                                                                                    |                                                                                                    | Q ต้นหา ⊘ ยกเสีก<br>หน้าจอเริ่มต้นการค้นหาข้อมล                                                                                                    |
| <text></text>                                                                                                    | - คลิกปุ่ม 🥝                                                                                                    | ยกเลิก เพื่อยกเลิกเงื่อนไขการค้นหา                                                                                                    |
|                                                                                                    | - คลิกปุ่ม 🔍                                                                                                    | <del>ด้นหา</del> เพื่อค้นหาข้อมูล โปรแกรมจะแสดงผลลัพธ์ลงบน                                                                                                    |
| <ul> <li></li></ul>                                                                                                    | ต้นหา ≱ รายละเอียด<br>แสดงข้อมูลค้านหา<br>หมายเลขหน<br>ปร<br>สัญญากาษี                                                                                                    | ญ<br>สเมือนรถ :                                                                                                    |
| เป็นหน้าแหล่ง<br>เป็นหน้าแหล่ง<br>ร้ายและเงินเห็น อาจมีการเปลี่ยนแปละ หากข่าระพลังวินครบก่างนอย่างะ<br>ร้ายและเงินเห็น อาจมีการเปลี่ยนแปละ หากข่าระพลังวินครบก่างนอย่างะ<br>ร้ายและเงินเห็น อาจมีการเปลี่ยนแปละ หากข่างระพลังวินครบก่างนอย่างะ<br>เป็นเป็น เล่นหรืาในดัง<br>บังกับราวรัฐมีการเปลี่ยน อาจมีการเปลี่ยน แบบวิชาวงิน ส่านบนเงิน<br>เป็นหน้าแรก<br>หน้าจอแสดงผลข้อมูล                                                                                                    | วันสั้นอายุภาษ<br>วันสั้นอายุภาษ<br>จำนวนเงินสำปรับไปม<br>วันจัดมูล<br>มีมจัดรบกำห                                                                                                    | £ปัจจุบัน: 01/06/2567<br>6มันาชี: 01/06/2568<br>เส้นหรือ: 02,097.00 มาพ<br>เส้นหรือ: 02,097 มาพ<br>เส้นหรือ: 01/07/2567<br>รวย: 01/07/2567<br>แกพ                                                                  |
| หน้าจอแสดงผลข้อมูล                                                                                                    | สถานยารตรจ.<br>ห<br>ข้อมูลดำปรีบไบส้งจะรรร<br>หน่า 1/1 รวยก<br>สำนับ เลขาโบส้ง วิยาที่กระทำสิด ระ<br>1 1004000344 07/03/2567 ตาสิ                                                      | เสกาหร :<br>*** ตำกาษีรอและเงินเพิ่ม อาจมีการเปลี่ยนแปลง หากข่าระหลังวินครบกำหนดข่างะ<br>*** ตำกาษีรอและเงินเพิ่ม อาจมีการเปลี่ยนแปลง หากข่าระหลังวินครบกำหนดข่างะ<br>กรที่ 1-1/1 ** *** 1 >>>> 10 ~ 1ปนกักที่<br> |
| หน้าจอแสดงผลข้อมูล                                                                                                    |                                                                                                    | 🚖 กลับหน้าแรก                                                                                                    |
|                                                                                                    |                                                                                                    | หน้าจอแสดงผลข้อมูล                                                                                                    |

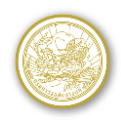

### 2. ยื่นชำระภาษีรถยนต์ประจำปีผ่านอินเตอร์เน็ต

 ประชาชน ตรอ. หรือ นิติบุคคล เลือกเมนูบริการ ยื่นชำระภาษีรถยรต์ประจำปีผ่าน
 อินเตอร์เน็ต Esv02i002 โดยโปรแกรมจะแสดงหน้าจอโปรแกรมลงทะเบียนรถ Esv02i001 และแสดงรายการรถที่ลงทะเบียนไว้แล้ว ดังรูป

| OSUการชนส่งทางบก         อิรรรร 14:01:43         อุโซ้งาน : พดสอบ งานขน           23 มีนาคม 2559 14:01:43         อุโซ้งาน : พดสอบ งานขน |                              |                                     |                          |                  |                            |                   |  |  |  |  |  |
|----------------------------------------------------------------------------------------------------|------------------------------|-------------------------------------|--------------------------|------------------|----------------------------|-------------------|--|--|--|--|--|
| ด้นหาข้อ                                                                                                    | ค้นหาข้อมูลการลงทะเบียนรถ    |                                     |                          |                  |                            |                   |  |  |  |  |  |
| ค้นหา                                                                                                    |                              |                                     |                          |                  |                            |                   |  |  |  |  |  |
|                                                                                                    |                              | ประเภทรถ<br>จังหวัด<br>เลขทะเบียนรถ |                          | × •              |                            |                   |  |  |  |  |  |
|                                                                                                    |                              |                                     | <b>Q</b> คันหา 🖉 ยกเลิก  |                  |                            |                   |  |  |  |  |  |
| รายกา                                                                                                    | ารข้อมูลลงห                  | ะเพียนรถ                            |                          |                  | ลงทะเบียนรถ                | ยกเล็กลงทะเบียนรถ |  |  |  |  |  |
| 1500                                                                                                    | 2000                         | หน้า 1/4 รายการที่ 1-5/17           | 14 44 <u>1</u> 2 3 4     | ▶ ► <b>►</b> 5 ▼ | ไปหน้าที<br>สื่อเรือขอ หรอ | สืบเช่วระเวอจี    |  |  |  |  |  |
| LINEITI                                                                                                    | 1                            | รถยนต์นั่งส่วนบุคคลไม่เกิน 7 คน     | กรงเทพมหานคร             | 8an-xxxx         | ทด สอบ                     | 0                 |  |  |  |  |  |
|                                                                                                    | -                            | รอยูมต์นั้นร่วมมดดองไม่เอิ่ม 7 คม   |                          |                  | 100 đon                    | 0                 |  |  |  |  |  |
|                                                                                                    | 2                            |                                     | กรุงเทพมพานพร อกาศ- xxxx |                  | NO 201                     | 0                 |  |  |  |  |  |
|                                                                                                    | 3                            | รถยนดนงสวนบุคคลเมเกน / คน           | กรุงเทพมหานคร 8กท-2000   |                  |                            | 0                 |  |  |  |  |  |
|                                                                                                    | 4                            | รถยนด์นังสวนบุคคลไม่เกิน 7 คน       | กรุงเทพมหานคร 8กท-xxxx   |                  | ทดสอบ                      | 0                 |  |  |  |  |  |
|                                                                                                    | 5                            | รถยนด์นั่งส่วนบุคคลไม่เกิน 7 คน     | กรุงเทพมหานคร            | 8n11-x000x       | ทดสอบ                      | 0                 |  |  |  |  |  |
|                                                                                                    | หน้าจอเริ่มต้นการค้นหาข้อมูล |                                     |                          |                  |                            |                   |  |  |  |  |  |

- ผู้ใช้งานระบุเงื่อนไขในการค้นหา แล้วคลิกปุ่ม
   ด ค้นหา
   เพื่อค้นหา
- ผู้ใช้งานคลิกปุ่ม
   ยกเลิก
   เพื่อล้างหน้อจอ ดังรูป
- ผู้ใช้งานคลิกปุ่ม 💽 ในคอลัมน์ยื่นชำระภาษี เพื่อทำการยื่นชำระภาษี
- โปรแกรมจะเปิดหน้าจอแรกของการยื่นชำระภาษีผ่านอินเตอร์เน็ต พร้อมกับข้อมูล ข้อมูล พรบ. ข้อมูลเงินต่างๆ และค่าปรับใบสั่งจราจร (ถ้ามี) ดังรูป
- ระบุเลขไมล์

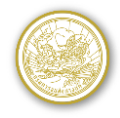

| ข้อมูลการยื่นช่ำระภาษี                                |                                                                                                    |                                             |                                                                        |  |  |  |  |  |  |
|-------------------------------------------------------|----------------------------------------------------------------------------------------------------|---------------------------------------------|------------------------------------------------------------------------|--|--|--|--|--|--|
| รายละเอียดรถ                                          |                                                                                                    |                                             |                                                                        |  |  |  |  |  |  |
| ชื่อ-นามสกุล ผู้ถือกรรมสิง                            | เลขทะเบียน 3xx xxxx กรุงเทพมหานคร<br>ประเภทรถ รถยนค์บรรทุกส่วนบุคคล<br>ธิ์/ผู้ครอบครอง ทดสอบ กรมการขนส่งทางบก | ยี่ห้อรถ TOYOTA<br>สีรถ ขาว                 | วันสิ้นอายุภาษี 20 ส.ค. 2567<br>วันสิ้นอายุภาษีครั้งต่อไป 20 ส.ค. 2568 |  |  |  |  |  |  |
| ข้อมูลเลขไมล์รถยนด์                                   | ສາງ ແຕນແມດ໌ (ແລະເປັນເວັ                                                                                       | กระเท วะทำง⊮ัวงเวนี้ <sup>1</sup> 1/ใช้ใหญ่ | จึงกราชน์เอเชิมแอะว่าปนอะกา เริ่มกากาศ /DM1 5)                         |  |  |  |  |  |  |
| ระยะทางวงละสม                                         | ของรถยนด (เลข เมล)                                                                                            | กรมา จะนาขอมูลน เบ เข เนการ                 | วเคราะหมุลพษและคาผุนละออง เนอากาค (PM2.5)                              |  |  |  |  |  |  |
| ข้อมูล พ.ร.บ.                                         |                                                                                                    |                                             |                                                                        |  |  |  |  |  |  |
| 🔿 มีแล้ว 🔿 ซื้อ พ.ร.บ.อร                              | วนไลน์(ซื้อเพิ่มเติม) 🔿 ซื้อ พ.ร.บ.ออนไลน์ 💿                                                                  | ) ตรวจสอบแล้วพบข้อมูลประกั                  | แภัยภาคบังคับ (พรบ.)                                                   |  |  |  |  |  |  |
| รายการที่ต้องชำระ                                     |                                                                                                    |                                             |                                                                        |  |  |  |  |  |  |
| จำนวนเงินด่าภาษีประจำ<br>จำนวนเงินด่าปรับใบสั่งจรา    | าปี 1,350.00 บาท จำนวนเงินเ<br>จร 0.00 บาท                                                                    | พื่ม 0.00 บาท จ                             | ำนวนเงินค่าจัดส่งเอกสาร 32.00 บาท<br>รวมทั้งหมด 1,382.00 บาท           |  |  |  |  |  |  |
| หากตรวจสอบพบว่าแจ้งข้อความเท็จ ท่านจะได้รับโทษทางอาญา |                                                                                                    |                                             |                                                                        |  |  |  |  |  |  |
|                                                       | G ย้อนกลับ                                                                                                    | 🕑 กรอกสถานที่จัดส่งเอกสาร                   |                                                                        |  |  |  |  |  |  |
|                                                       |                                                                                                    |                                             |                                                                        |  |  |  |  |  |  |

หน้าจอเริ่มต้นการยื่นชำระภาษีรถยนต์ประจำปี

- คลิกปุ่ม ย้อนกลับ เพื่อย้อนกลับหน้าจอก่อนหน้า
   คลิกปุ่ม โกรอกสถานที่จัดส่งเอกสาร เพื่อระบุข้อมูลสถานที่จัดส่งเอกสาร โปรแกรมจะแสดงหน้าจอดังรูป
- โปรแกรมจะแสดงหน้าจอที่อยู่จัดส่งเอกสาร โดยให้ผู้ใช้งานระบุข้อมูลสถานที่จัดส่งเอกสาร ดังรูป

| สถานที่จัดส่งเอกสาร                         |                                                                   |
|---------------------------------------------|-------------------------------------------------------------------|
| ชื่อ *                                      | นามสกุล                                                           |
| ที่อยู่ 🔵 ที่อยู่สมาชิก 🧕                   | จัดส่งเอกสาร 🔿 จัดส่งเอกสารล่าสุด 🔿 อื่นๆ                         |
| เลขที่บ้าน * 1032                           | หมู่ที่ 7                                                         |
| ชื่อหมู่บ้าน                                | ชื่ออาคาร อาคาร 1                                                 |
| 052n<br>0111 -                              | ช่อย -<br>จังหวัด * กรุงบทพบหวบคร                                 |
| เขต/อำเภอ * จตุจักร                         | แขวง/ตำบุล * นาบัว                                                |
| รทัสไปรษณีย์ * 10900                        | เบอร์โทรศัพท์ติดต่อ 022718888                                     |
| E-mail * usereservice@dlt.com               |                                                                   |
|                                             |                                                                   |
| รายละเอยดเงนภาษ                             |                                                                   |
| จำนวนเงินค่าภาษีประจำปี <b>1,350.00</b> บาท | จำนวนเงินเพิ่ม 0.00 บาท จำนวนเงินค่าจัดส่งเอกสาร <u>32.00</u> บาท |
| จำนวนเงินค่าปรับใบสั่งจราจร 0.00 บาท        | รวมทั้งหมด 1,382.00 บาท                                           |
|                                             |                                                                   |
|                                             | 🙈 กาหมดา 🔿 เดกมายนายางกา                                          |
|                                             |                                                                   |

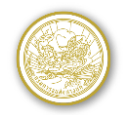

| สถานที่จัดส่งเอกสาร                                                                                                    |
|----------------------------------------------------------------------------------------------------|
| ชื่อ * วินัย นามสกุล สำนึกดี<br>ที่อยู่ () ที่อยู่สมาชิก () จัดส่งเอกสาร () จัดส่งเอกสารล่าสุด () อื่นๆ                                                                                                   |
| ข้อความจากระบบ                                                                                                    |
| 🌢 กรมการขนส่งทางบกจะจัดส่งใบเสร็จรับเงินการข่าระภาษีไปที่ e-mail ของท่าน กรุณาตรวจสอบ e-mail ก่อนเลือกวิธีการข่าระเงิน<br>หากถูกต่องให้คลิก "ยืนยัน" หากต้องการแก้ไขให้คลิก "ตรวจสอบข้อมูล" และทำการแก้ไข |
| ยนอื่น ดรวจสอบข้อมูล                                                                                                    |
| E-mail * usereservice@dlt.com                                                                                                    |
| รายละเอียดเงินภาษี                                                                                                    |
| จำนวนเงินค่าภาษีประจำปี 1,350.00 บาท จำนวนเงินเพิ่ม 0.00 บาท จำนวนเงินค่าจัดส่งเอกสาร 32.00 บาท<br>จำนวนเงินค่าปรับใบสั่งจราจร 0.00 บาท รวมทั้งหมด 1,382.00 บาท                                           |
| 💿 ย้อนกลับ                                                                                                    |
| หน้าจอที่อยู่จัดส่งเอกสาร                                                                                                    |
| <ul> <li>คลิกปุ่ม ย่อนกลับ เพื่อย้อนกลับหน้าจอก่อนหน้า</li> <li>คลิกปุ่ม โล เลือกวิธีการชำระเงิน เพื่อทำการเลือกรปแบบการชำระเงินภาษี</li> </ul>                                                           |
| โปรแกรมจะแสดงหน้าจอให้ ยืนยัน หรือ ตรวจสอบข้อมล ดังรป                                                                                                    |
| <ul> <li>คลิกปุ่ม ตรวจสอบข้อมูล เพื่อตรวจสอบ e-mail ข้อมูลที่อยู่ในการจัดส่งเอกสาร<br/>อีกครั้ง</li> </ul>                                                                                                |

คลิกปุ่ม ยืนยัน เพื่อทำรายการชำระภาษี

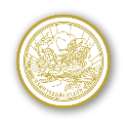

- โปรแกรมจะแสดงหน้าจอช่องทางการชำระเงิน โดยจะมีให้เลือก 4 ตัวเลือก ดังรูป
  - การหักจากบัญชีเงินฝากของผู้เข้ารับบริการกับธนาคาร
  - การชำระด้วยบัตรเครดิต/บัตรเดบิต เช่น VISA หรือ MASTER Card
  - การชำระผ่านเคอร์เตอร์ของธนาคารหรือสถาบันการเงิน (Bill Payment)
  - การชำระเงินผ่านคิวอาร์โค้ดออนไลน์ (QR Code Payment)

| สถานที่จัดส่งเอกสาร                                |                                                                                |             |  |  |  |  |  |  |  |
|----------------------------------------------------|--------------------------------------------------------------------------------|-------------|--|--|--|--|--|--|--|
|                                                    | สื่อ วิทัย                                                                     |             |  |  |  |  |  |  |  |
|                                                    | ายยามียา นามสกุล สานกษ                                                         |             |  |  |  |  |  |  |  |
|                                                    | สือหมู่ห้าง ซื้ออาคาร อาตคาร 1                                                 |             |  |  |  |  |  |  |  |
|                                                    | 65an %at                                                                       |             |  |  |  |  |  |  |  |
|                                                    | ถนน จึงหวัด กรงเทพมหานค                                                        | ī           |  |  |  |  |  |  |  |
|                                                    | เขต/อำเภอ จตจักร แขวง/ตำบล จอมพล                                               |             |  |  |  |  |  |  |  |
|                                                    | รหัสไปรษณีย์ 10900 เบอร์โทรศัพท์ติดต่อ 022718888                               |             |  |  |  |  |  |  |  |
|                                                    | E-mail usereservice@dlt.com                                                    |             |  |  |  |  |  |  |  |
|                                                    |                                                                                |             |  |  |  |  |  |  |  |
| รายการที่ต้องช่าระ                                 |                                                                                |             |  |  |  |  |  |  |  |
|                                                    | ที่ รายอยเอียดการทำระ                                                          | ລ້ານານເວັ້ນ |  |  |  |  |  |  |  |
|                                                    | 1 ค่าภาษีประสารีไ                                                              | 1 350 00    |  |  |  |  |  |  |  |
|                                                    | 2 เงินเพิ่ม                                                                    | 0.00        |  |  |  |  |  |  |  |
|                                                    | 3 ค่าจัดส่งเอกสาร                                                              | 32.00       |  |  |  |  |  |  |  |
|                                                    | 4 ค่าปรับใบสั่งจราจร                                                           | 0.00        |  |  |  |  |  |  |  |
| L                                                  | 50                                                                             | 1.382.00    |  |  |  |  |  |  |  |
|                                                    |                                                                                |             |  |  |  |  |  |  |  |
| -ii                                                |                                                                                |             |  |  |  |  |  |  |  |
| ของทางการขาระเงน                                   |                                                                                |             |  |  |  |  |  |  |  |
|                                                    | 🔿 ชำระโดยหักบัญชีเงินฝากธนาคาร                                                 |             |  |  |  |  |  |  |  |
|                                                    | 🔿 ชำระผ่านบัตรเครดิต                                                           |             |  |  |  |  |  |  |  |
|                                                    | 🔿 ชำระผ่านเคาน์เตอร์บริการ                                                     |             |  |  |  |  |  |  |  |
|                                                    | 💿 ชำระผ่านคืวอาร์โค้ดออนไลน์                                                   |             |  |  |  |  |  |  |  |
| * อรอเวออาโน อออง และสแอนอีกวาร์โด้อ เชื่อสำระเวิน |                                                                                |             |  |  |  |  |  |  |  |
|                                                    | * กรณีต้องการพิมพ์หลักฐานการยืนชำระภาษีหรือการชำระเงินสามารถพิมพ์ได้ในวันถัดไป |             |  |  |  |  |  |  |  |
|                                                    | -                                                                              |             |  |  |  |  |  |  |  |
|                                                    | 🖸 ข้องเคล้าเ 🔿 คลังเส่งหวักขึ้งเช่าระคาษี 🔲 ตกลง                               |             |  |  |  |  |  |  |  |
|                                                    |                                                                                |             |  |  |  |  |  |  |  |

หน้าจอเลือกช่องทางการชำระเงิน

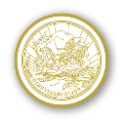

 ถ้าผู้ใช้งานเลือกวิธีการชำระแบบคิวอาร์โค้ดออนไลน์ (QR Code Payment) โปรแกรมจะ แสดงหน้าจอดังรูป

| รายการที่ต้องชำระ   |                                                                                                    |
|---------------------|----------------------------------------------------------------------------------------------------|
| -                   | ที่ รายละเอียดการชำระ จำนวนเงิน                                                                                                    |
|                     | 1 ข้อความจากระบบ                                                                                                    |
|                     | 3<br>4<br>ทากพันกำหนดระยะเวลาดังกล่าวระบบจะยกเล็กรายการยืนข่าระนิโห้แบบอัตโนมัติ และต้องดำเนินการยืนข่าระภาษีใหม่<br>ท่านต้องการยืนขนารยืนข่าระภาษีหรือไม่ |
| ช่องทางการช่าระเงิน | * หลังจากกลปุ่มยืนยันแล้ว ไม่สามารถแก้ไขข้อมูลได้                                                                                                    |
|                     | ช่องของสายเราะรูดิด     ช่องของสายเราะรูดิด                                                                                                    |
|                     |                                                                                                    |
|                     | <ul> <li>ชาระผานเดามนตอรบรการ</li> </ul>                                                                                                    |
|                     | 💌 ชำระผ่านคิวอาร์โค้ดออนไลน์                                                                                                    |
|                     | * กรุณากตปุ่ม ตกลง และสแกนคิวอาร์โค้ด เพื่อขำระเงิน<br>* กรณีต้องการพิมพ์หลักฐานการยืนขำระภาษีหรือการขำระเงินสามารถพิมพ์ได้ในวันถัดไป                      |
|                     | <ul> <li>ย้อนกลับ</li> <li>กลับสู่หน้ายืนข่าระภาษี</li> <li>ตกลง</li> </ul>                                                                                |

 ถ้าผู้ใช้งานเลือกวิธีการชำระแบบคิวอาร์โค้ดออนไลน์ (QR Code Payment) โปรแกรมจะ แสดงหน้าจอดังรูป

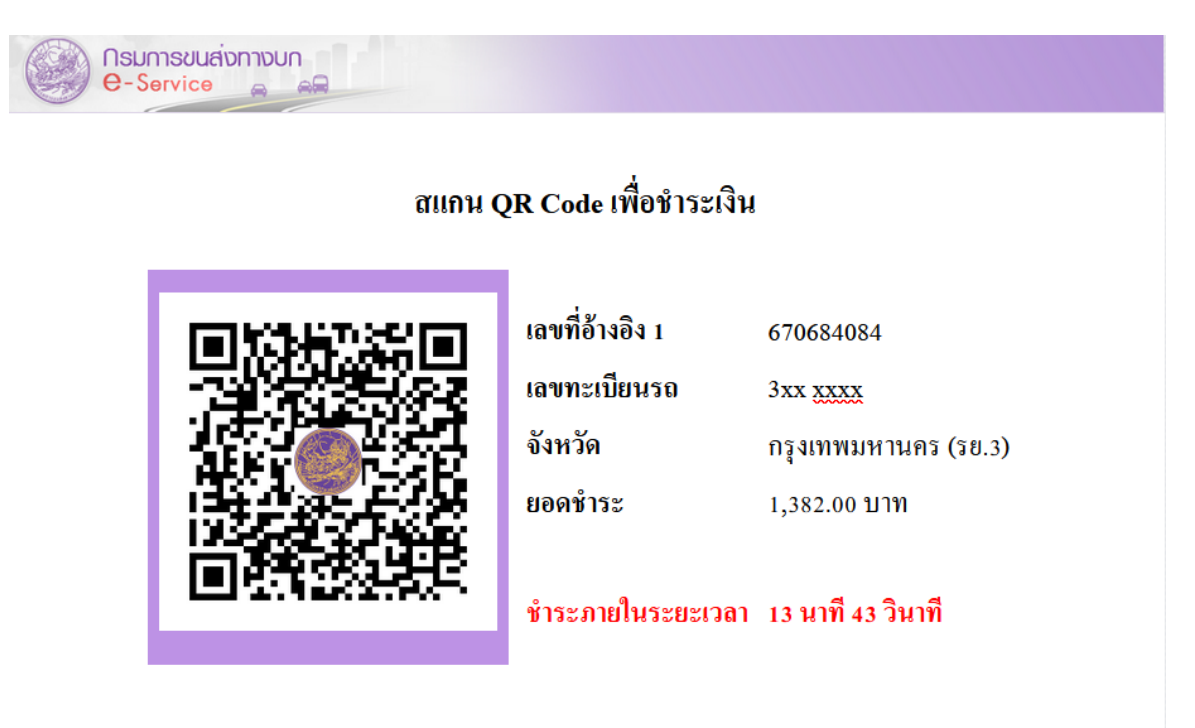

หน้าจอแสดง Qr Code สำหรับชะรำเงิน

 โปรแกรมจะแสดง Qr Code สำหรับชำระเงิน กรณีชำระเงินคิวอาร์โค้ออนไลน์ (QR Code Payment) ต้องชำระเงินภายใน โดยใช้แอปพลิเคชัน Mobile Banking ของธนาคารที่ผู้ใช้บริการใช้งานสแกนจ่าย รองรับทุกธนาคาร

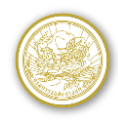

## 3. ตรวจสอบผลการชำระภาษี/เปลี่ยนช่องทางชำระเงิน

 โปรแกรมจะแสดงหน้าจอ Esv02q001 :: ตรวจสอบผลการชำระภาษี/เปลี่ยนช่องทาง ชำระเงิน ดังรูป

| ( |          |                                  |                             |                     |                           |                       |                         |                        |                             |                            |            |                        |                               |
|---|----------|----------------------------------|-----------------------------|---------------------|---------------------------|-----------------------|-------------------------|------------------------|-----------------------------|----------------------------|------------|------------------------|-------------------------------|
| 6 | ารวจสอบเ | ผลการชำระม                       | าาษี/เปลี่ยนช่องท           | างช่าระเงิน         |                           |                       |                         |                        |                             |                            |            |                        |                               |
|   | ค้นหา    |                                  |                             |                     |                           |                       |                         |                        |                             |                            |            |                        |                               |
|   |          |                                  |                             |                     | ประเ                      | ภพรถ                  |                         |                        |                             |                            | ×          |                        |                               |
|   | จังหวัด  |                                  |                             |                     |                           |                       |                         |                        |                             |                            |            |                        |                               |
|   |          |                                  |                             |                     | เลขทะเว๋                  | ยนรถ                  | -                       |                        |                             |                            |            |                        |                               |
|   |          |                                  |                             |                     |                           | <b>ุQ</b> คัน         | หา 🖉 ล้างห              | น้ำจอ                  |                             |                            |            |                        |                               |
|   |          |                                  |                             |                     |                           |                       |                         |                        |                             |                            |            |                        |                               |
|   |          |                                  |                             |                     |                           |                       |                         |                        |                             |                            |            |                        |                               |
|   | รายกา    | ารข้อมูลลง                       | ทะเบียนรถ                   |                     |                           |                       |                         |                        |                             |                            |            |                        |                               |
|   |          |                                  |                             | หน้า 1 <sub>/</sub> | /1 รายการที่ 1            | -3/3 🛛 🕬              | ≪ 1 ⊨                   | ► ►I                   | <u>10 v</u> ไปน             | <b>เน้าที</b> ่            |            |                        |                               |
|   | สำดับ    | ประเภท<br>รถ                     | ทะเบียนรถ                   | วันที่ยื่น<br>ช้าระ | วันที่สิ้นสุด<br>อายุภาษี | วันที่สิ้นสุด<br>ชำระ | เลขที่อ้างอิง<br>ล่าสุด | สถานะ<br>ดำเนิน<br>การ | ข้อมูล<br>พรบ.              | วันที่จัด<br>ส่ง<br>เอกสาร | เลข<br>EMS | เปลี่ยนช่องทาง<br>ชำระ | <mark>ทิมพ์</mark><br>หลักฐาน |
|   |          |                                  |                             |                     | หน้าจอเร                  | ริ่มต้นตรว            | จสอบสถา                 | านะการ                 | รชำระภา                     | ษี                         |            |                        |                               |
|   |          |                                  |                             | ນຄຸມ                | 4                         |                       | <u>у</u>                | У                      | م 5 مہ'ام                   | Q¢                         | า้นหา      | - di 2                 |                               |
|   |          |                                  |                             | - พีเดง.            | เนวะบุเง                  | อนเขเน                | 11.1261711.             | าแสว                   | ฅสกบุม                      |                            |            | แพยคนท                 | ſ1                            |
|   |          |                                  |                             | 20 2<br>คัป ณั 9 7  | ານຄລີຄາ                   | 91                    | ล้างหน้าจอ              | 러                      | <u>ວ</u> ລ້າ 9989           | ້າວວວ                      |            |                        |                               |
|   |          |                                  |                             | - MP0/              | เหตุยากกุ่                | 4                     |                         | 61/1                   |                             | รองอ                       |            |                        |                               |
|   |          |                                  |                             |                     |                           |                       |                         |                        |                             |                            |            |                        |                               |
| G | เรวจสอบเ | ผลการชำระง<br>I                  | าาษี/เปลี่ยนช่องท           | างช่าระเงิน         |                           |                       |                         |                        |                             |                            |            |                        |                               |
|   | ค้นหา    |                                  |                             |                     |                           |                       |                         |                        |                             |                            |            |                        |                               |
|   |          |                                  |                             |                     | ประเ                      | ภทรถ                  |                         |                        |                             |                            | × •        |                        |                               |
|   |          |                                  |                             |                     | 4                         | งหวัด                 |                         |                        |                             |                            | × •        |                        |                               |
|   |          |                                  |                             |                     | เลขทะเบิ                  | ยนรถ                  |                         |                        |                             |                            |            |                        |                               |
|   |          |                                  |                             |                     |                           | ุ Q คัน               | หา 🖉 ล้างห              | น้าจอ                  |                             |                            |            |                        |                               |
|   |          |                                  |                             |                     |                           |                       |                         |                        |                             |                            |            |                        |                               |
|   |          |                                  |                             |                     |                           |                       |                         |                        |                             |                            |            |                        |                               |
|   | รายกา    | ารข้อมูลลงา                      | ทะเบียนรถ                   |                     |                           |                       |                         |                        |                             |                            |            |                        |                               |
|   |          |                                  |                             | หน้า 1/             | /1 รายการที่ 1            | -3/3                  |                         | ► ►I                   | 10 🕥 ไปน                    | <b>หน้าที</b> ่            |            |                        |                               |
|   | ลำดับ    | ประเภท<br>รถ                     | ทะเบียนรถ                   | วันที่ยื่น<br>ชำระ  | วันที่สิ้นสุด<br>อายุภาษี | วันที่สิ้นสุด<br>ชำระ | เลขที่อ้างอิง<br>ล่าสุด | สถานะ<br>ดำเนิน<br>การ | ข้อมูล<br>พรบ.              | วันที่จัด<br>ส่ง<br>เอกสาร | เลข<br>EMS | เปลี่ยนช่องทาง<br>ชำระ | พิมพ์<br>หลักฐาน              |
|   | 1        | รถยนต์<br>บรรทุก<br>ส่วน<br>บคคล | 3เ⊾ู-5<br>กรุงเทพมหาน<br>คร | 25/06/67            | 20/08/67                  | 20/08/67              | 670684084               | รอการ<br>ชำระ<br>เงิน  | ตรวจสอบ<br>พบข้อมูล<br>พรบ. | -                          | -          | เปลี่ยนช่อง<br>ทางชำระ | 进 พิมพ์                       |
|   |          | รถยนต์                           |                             |                     |                           | 97                    | ~ ~ ~                   |                        |                             |                            |            |                        |                               |
|   |          |                                  |                             |                     |                           | หน้าจอเ               | ผลการคัน                | หข้อมูล                | l                           |                            |            |                        |                               |
|   |          |                                  |                             |                     |                           | ul                    | ลี่ยนช่อง               |                        |                             |                            |            |                        |                               |
|   |          |                                  |                             |                     |                           | 10                    | างช่วระ                 | I .                    |                             |                            |            |                        |                               |

- ผู้ใช้งานคลิกปุ่ม
   หมพ์เอกสาร
   เปลี่ยนวิธีการชำระเงิน
   ผู้ใช้งานคลิกปุ่ม
   พิมพ์เอกสาร
   เมื่อต้องการดูรายละเอียดเอกสารการยื่น
  - ้ชำระภาษีรถยนต์ประจำปีผ่านอินเตอร์ โปรแกรมจะแสดงหน้าจอดังรูป

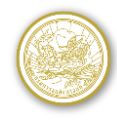

📕 พิมพ์เอกสาร 🏾 🏠 ย้อนกลับ

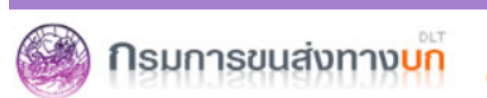

เอกสารการยื่นชำระภาษีรถยนต์ประจำปีผ่านอินเทอร์เน็ต (เอกสารนี้ไม่ใช่ใบเสร็จรับเงินการชำระภาษีรถประจำปี)

เลขที่ 1032 ถนนทหลโยธิน เขตจตุจักร กรุงเทพฯ โทร 02-271-8712 website : http://www.dlt.go.th เลขที่ประจำดัวผู้เสี้ยภาษีอากร 0994000161328

#### ข้อมูลรถ

แลขทะเบียนรถ 3xx xxxx กรุงเทพมหานคร รถยนต์บรรทุกส่วนบุคคล ชื่อผู้ถือกรรมสิทธิ์/ชื่อผู้ครอบครอง คุณวินัย สำนึกดี

วันที่สิ้นอายุภาษีปัจจุบัน 20 สิงหาคม 2567 วันที่สิ้นอายุภาษีถัดไป 20 สิงหาคม 2568

| ข้อมูลการขำระภาษี                                 |                                    |                 |          |               |                           |                |                            |                 |                   |                                           |            |                        |
|---------------------------------------------------|------------------------------------|-----------------|----------|---------------|---------------------------|----------------|----------------------------|-----------------|-------------------|-------------------------------------------|------------|------------------------|
| หน้า 1/1 รายการที่ 1-1/1 💷 🔫 1 📂 ы 10 🗸 ไปหน้าที่ |                                    |                 |          |               |                           |                |                            |                 |                   |                                           |            |                        |
| เลขที่<br>อ้างอิง 1                               | ประเภทการ<br>ชำระ                  | วันที่ยื่นช่าระ | เงินภาษี | เงิน<br>เพิ่ม | ้ ค่ำ<br>จัดส่ง<br>เอกสาร | ด่า<br>พ.ร.บ ฯ | ค่าปรับ<br>ใบสั่ง<br>จราจร | รวม<br>เป็นเงิน | วันที่<br>ตัดเงิน | ผลการตัดเงิน                              | วันที่ชำระ | สถานะ<br>การชำระ       |
| 670684084                                         | ชำระผ่านคิว<br>อาร์โค้ด<br>ออนไลน์ | 25/06/67        | 1,350.00 | 0.00          | 32.00                     | 0.00           | 0.00                       | 1,382.00        | -                 | ยังไม่ได้รับผล<br>การตอบกลับ<br>จากธนาคาร | -          | อยู่ระหว่าง<br>ตรวจสอบ |

#### หน้าจอพิมพ์เอกสารอ้างอิงการชำระภาษี

- คลิกปุ่ม 🏠 ย้อนกลับ

เพื่อย้อนกลับหน้าจอก่อนหน้า

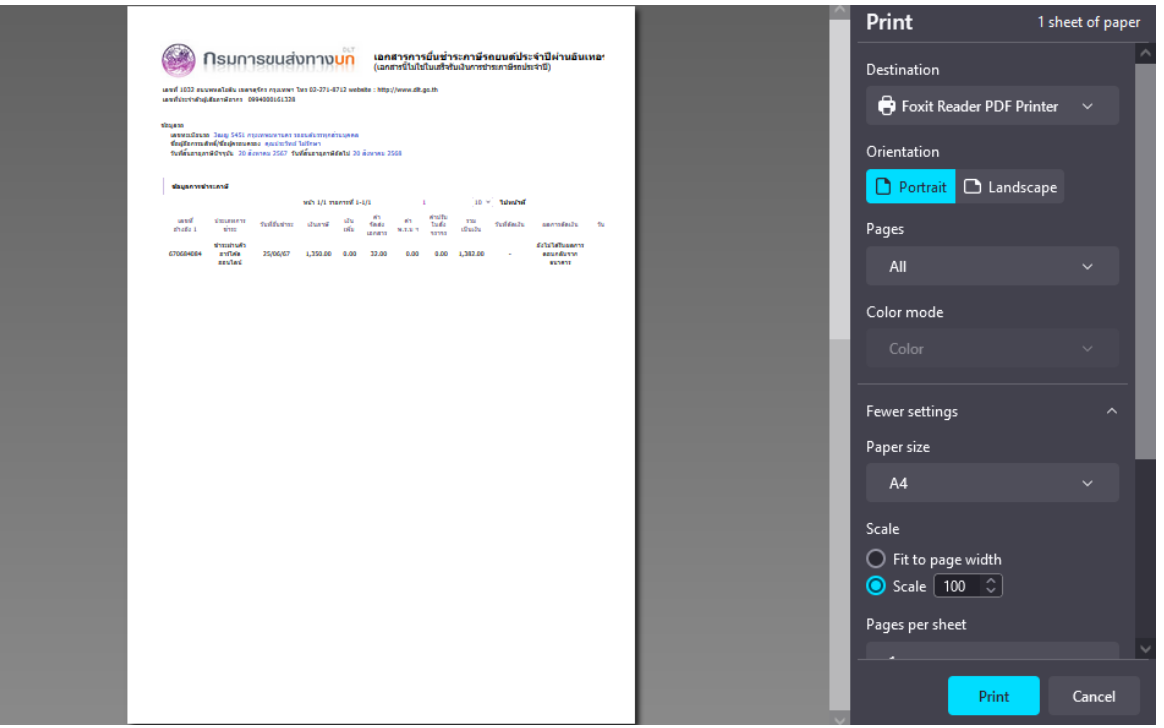

หน้าจอเตรียมพิมพ์เอกสารการยื่นชำระภาษีรถยนต์ประจำปีผ่านอินเตอร์เน็ต

#### <u>การออกจากโปรแกรม</u>

คลิกปุ่ม 🗪 เพื่อออกจากโปรแกรม